## **Office365: Search for Email, Contacts & Files**

## To understand how to search for emails, contacts, events and files in an email follow the instructions below:

- 1. Visit <u>www.office.com</u>
- 2. Select "*Sign in*" and log in with your ASU Student Email Address & Password (Example <u>NetworkID@students.asurams.edu</u>)

Search in Outlook on the web lets you quickly find email, contacts, or events.

3. Select the **Search** box.

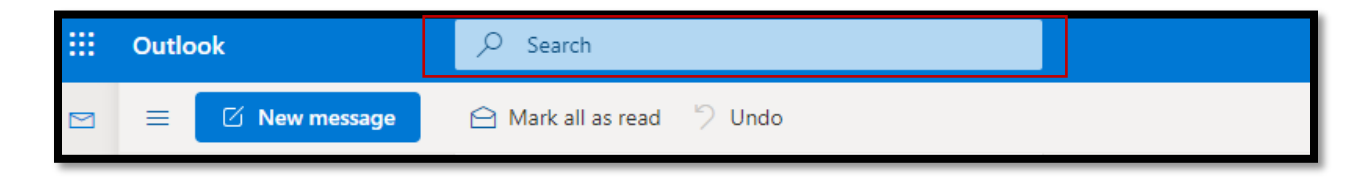

- 4. Type what you're looking for.
- 5. To refine results:
  - a. Select Filters and change options

like Folders, From, To, Subject, Keywords, Date ranges, and Attachments.

- b. Use an Advanced Query Search keyword, like To: or From:
- 6. Once the item is displayed, students can make that Sender a favorite and be stored in your Contacts by selecting the star highlighted in red below.

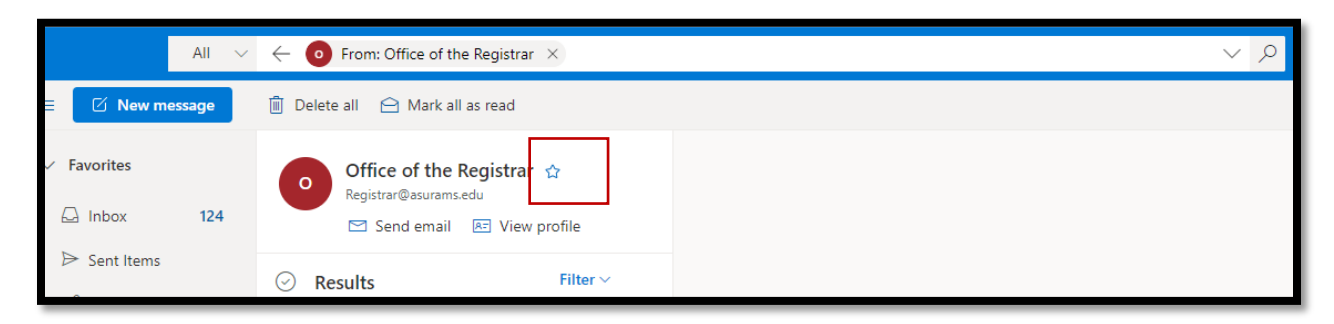

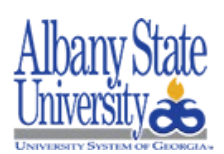

Contact the ASU Helpdesk at (229) 500-4357 for concerns and questions.